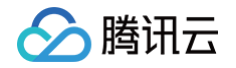

# Cloud Studio (云端 IDE)

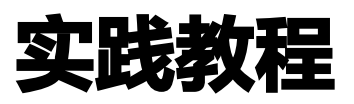

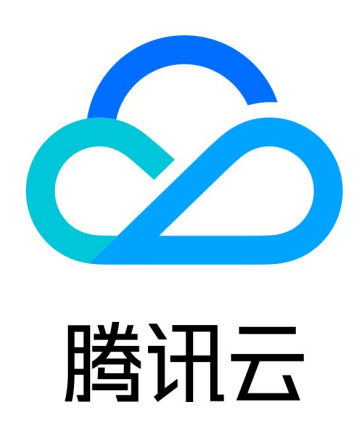

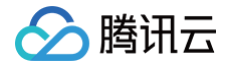

【版权声明】

©2013-2025 腾讯云版权所有

本文档(含所有文字、数据、图片等内容)完整的著作权归腾讯云计算(北京)有限责任公司单独所有,未经腾讯云 事先明确书面许可,任何主体不得以任何形式复制、修改、使用、抄袭、传播本文档全部或部分内容。前述行为构成 对腾讯云著作权的侵犯,腾讯云将依法采取措施追究法律责任。

【商标声明】

# 🔗 腾讯云

及其它腾讯云服务相关的商标均为腾讯云计算(北京)有限责任公司及其关联公司所有。本文档涉及的第三方主体的 商标,依法由权利人所有。未经腾讯云及有关权利人书面许可,任何主体不得以任何方式对前述商标进行使用、复 制、修改、传播、抄录等行为,否则将构成对腾讯云及有关权利人商标权的侵犯,腾讯云将依法采取措施追究法律责 任。

【服务声明】

本文档意在向您介绍腾讯云全部或部分产品、服务的当时的相关概况,部分产品、服务的内容可能不时有所调整。 您所购买的腾讯云产品、服务的种类、服务标准等应由您与腾讯云之间的商业合同约定,除非双方另有约定,否则, 腾讯云对本文档内容不做任何明示或默示的承诺或保证。

【联系我们】

我们致力于为您提供个性化的售前购买咨询服务,及相应的技术售后服务,任何问题请联系 4009100100或 95716。

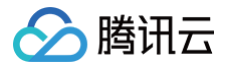

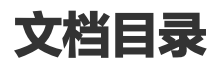

实践教程

DeepSeek 使用指南

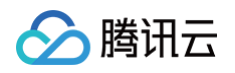

# 实践教程 DeepSeek 使用指南

最近更新时间: 2025-02-10 15:10:33

Cloud Studio 已内置 DeepSeek-R11.5B、7B、14B、32B 模型,并支持一键部署。

# 一、快速创建

1. 进入 Cloud Studio,在空间模板下单击 DeepSeek-R1 模板。

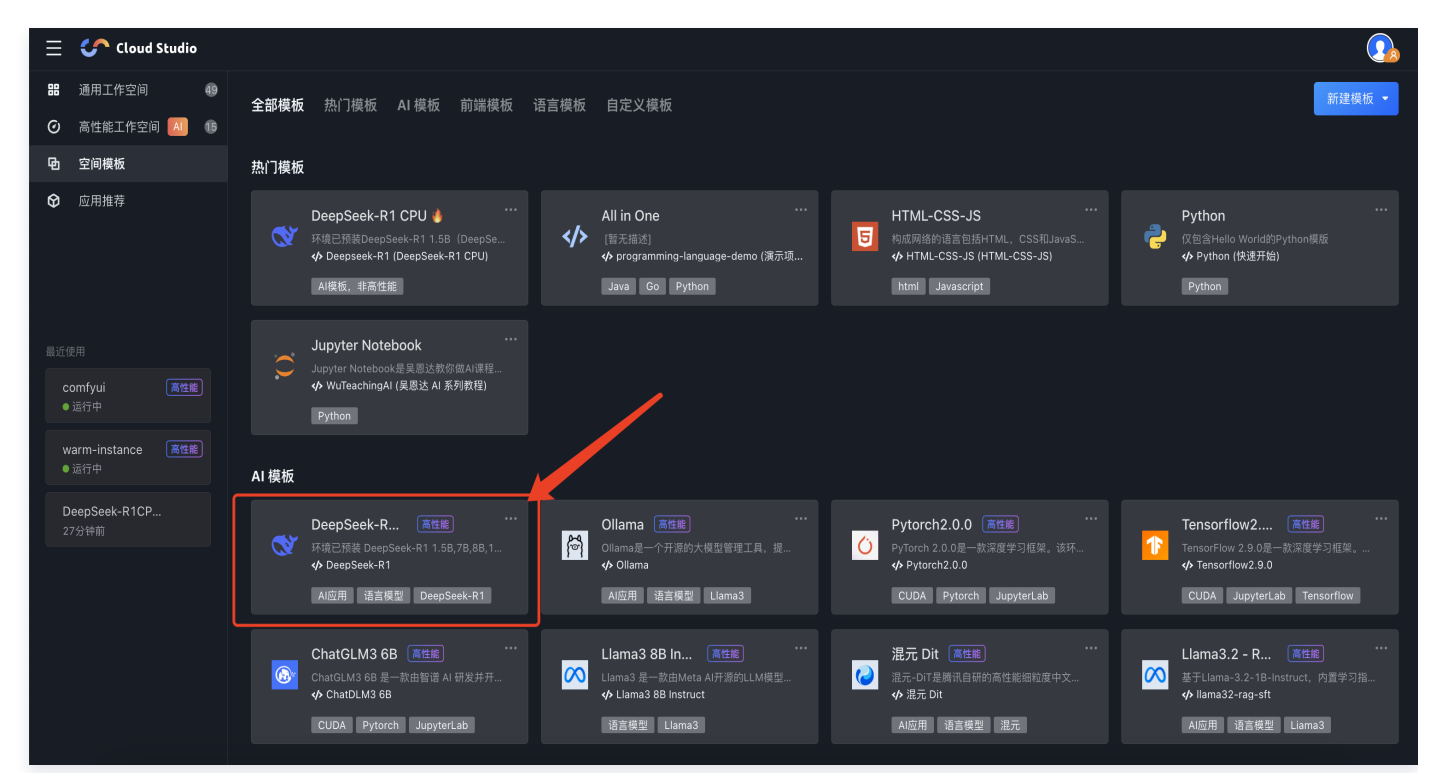

2. 根据需求选择不同规格(DeepSeek体验、免费基础型、HAI进阶型)来创建。

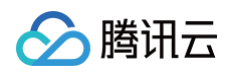

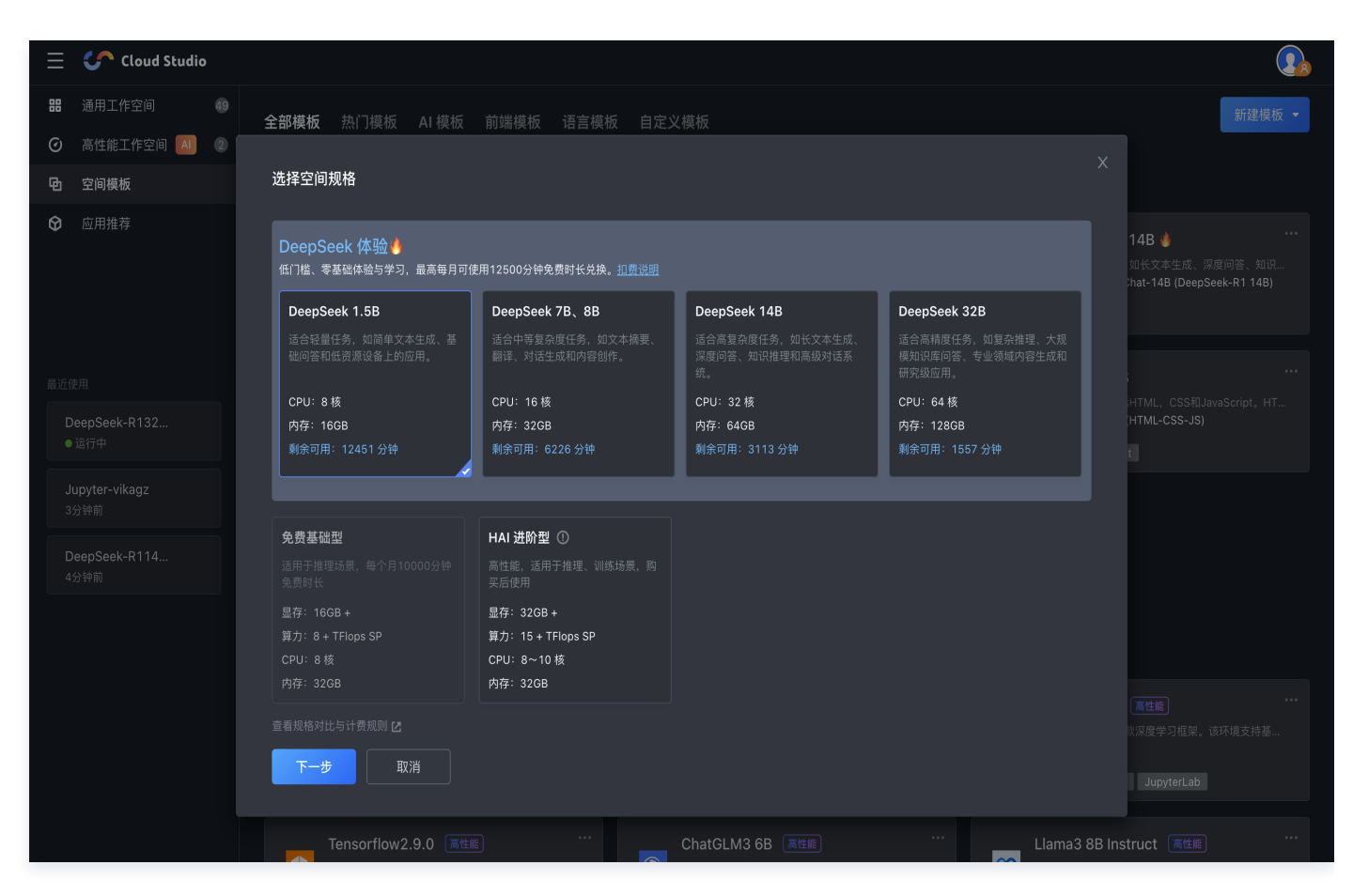

#### 规格对比如下:

| 名称   | DeepSeek 体验规格                                                                                                    | 基础型                                                                                               | HAI进阶型                                                                                                    |  |
|------|----------------------------------------------------------------------------------------------------|---------------------------------------------------------------------------------------------------|----------------------------------------------------------------------------------------------------|--|
| 预置环境 | <ul> <li>预装 Ollama。不同<br/>规格分别预置<br/>DeepSeek 1.5B、<br/>7B、8B、14B、<br/>32B模型。</li> <li>Chatbot-Ollama</li> </ul> | <ul> <li>预装 Ollama、DeepSeek-R1 7B、14B、32B 植型。</li> <li>支持 Open WebUI。</li> </ul>                  |                                                                                                    |  |
| 规格   | <ul> <li>CPU: 8~64核不等</li> <li>内存: 16~128GB不等</li> </ul>                                                         | <ul> <li>显存: 16GB +</li> <li>算力: 8 + TFlops<br/>SP</li> <li>CPU: 8 核</li> <li>内存: 32GB</li> </ul> | <ul> <li>显存: 32GB +</li> <li>算力: 15 + TFlops SP</li> <li>CPU: 8~10 核</li> <li>内存: 32GB</li> <li>选择后仍有两卡基础型、两卡</li> <li>进阶型可供选择,具体参见 购</li> <li>买页 提示。</li> </ul> |  |
| 适用场景 | 适用于体验 DeepSeek<br>蒸馏模型推理。打开即可<br>访问可视化对话界面,上<br>手成本低。                                                            | 16G显存,可用于体验<br>DeepSeek 7B,最大可<br>到32B但推理速度较慢。                                                    | 32G显存,可用于体验<br>Deepseek 14B、32B。支<br>持模型部署。                                                                                                    |  |

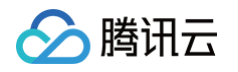

| 使用费用 | 每月可免费兑换使用时长<br>从12500分钟到1562分<br>钟不等。具体费用可参考<br><mark>购买指南</mark> 。 | 默认使用每月10000分钟<br>高性能工作空间免费时<br>长,与通用工作空间免费<br>时长分别计算互不影响。<br>暂不支持付费增加时长。 | 该规格无法使用每月10000分<br>钟高性能工作空间免费时长,<br>需跳转到 HAI 购买,具体费<br>用可参见 <mark>计费说明</mark> 。 |
|------|---------------------------------------------------------------------|--------------------------------------------------------------------------|---------------------------------------------------------------------------------|
|------|---------------------------------------------------------------------|--------------------------------------------------------------------------|---------------------------------------------------------------------------------|

#### () 说明:

基础型资源有限且为动态库存,如出现库存不足提示,可稍后重试或选用其他规格。

# 二、使用轻量型进行对话与临时部署

轻量型已为您预装并启动了以下服务:

- Ollama 服务: 支持通过 API 调用 DeepSeek 模型。
- Chatbot-Ollama 前端服务:提供交互式聊天界面。
- 预装模型:
  - DeepSeek-R1-Distill-Qwen-1.5B: 适合轻量级任务,如简单文本生成、基础问答和低资源设备上的 应用。
  - DeepSeek-R1-Distill-Qwen-7B: 适合中等复杂度任务,如文本摘要、翻译、对话生成和内容创作。
  - DeepSeek-R1-Distill-Llama-8B: 与7B类似,性能略有提升,适合更复杂的文本生成和理解任务。
  - DeepSeek-R1-Distill-Qwen-14B:适合高复杂度任务,如长文本生成、深度问答、知识推理和高级 对话系统。
  - DeepSeek-R1-Distill-Qwen-32B: 适合高精度任务,如复杂推理、大规模知识库问答、专业领域内 容生成和研究级应用。

# 使用方法1:通过 Chat UI 快速体验

我们提供了一个开箱即用的聊天界面,您可以直接通过浏览器与模型交互。等待页面加载完成即可查看到下图中的界 面。单击红框区域,即可新页面打开聊天页面。

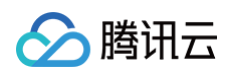

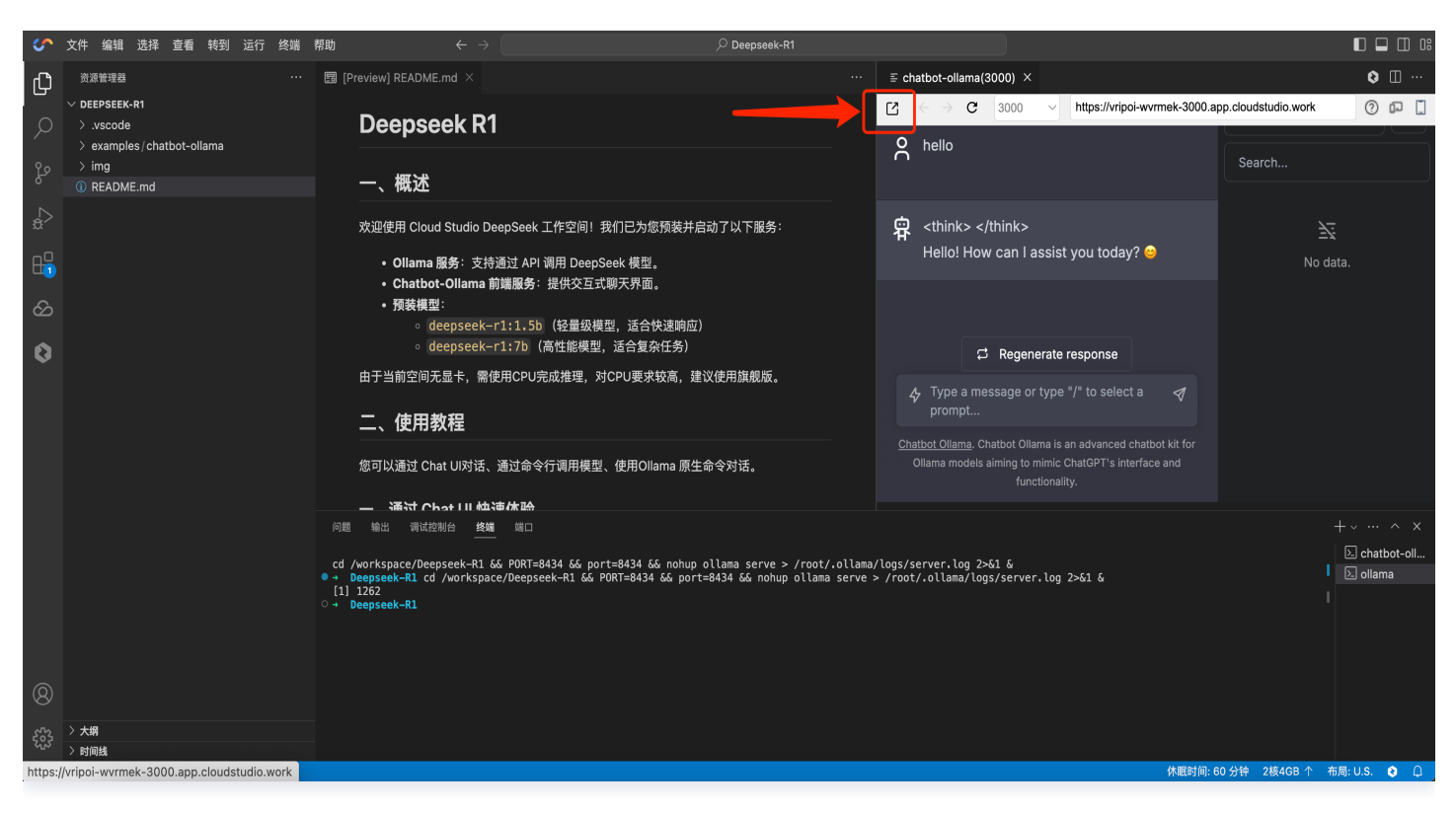

#### 操作步骤

1. 访问 Chat UI

当前环境已配置为默认启动该服务,可直接访问。如果希望修改启动命令,可以前往 .vscode/preview.yml 修改。

#### 2. 选择模型

在界面右上角的下拉菜单中,选择 deepseek-r1:1.5b 或 deepseek-r1:7b 。

#### ▲ 注意:

加载7B模型需要更多内存,请先切换到旗舰型后,再选择7B模型。

#### 3. 开始对话

输入问题或指令,单击发送即可获取模型回复。

#### 4. 在其他设备打开

您可以复制链接地址后在其他设备打开。也可 hover 下方红框处并扫码,即可在移动端打开。

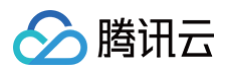

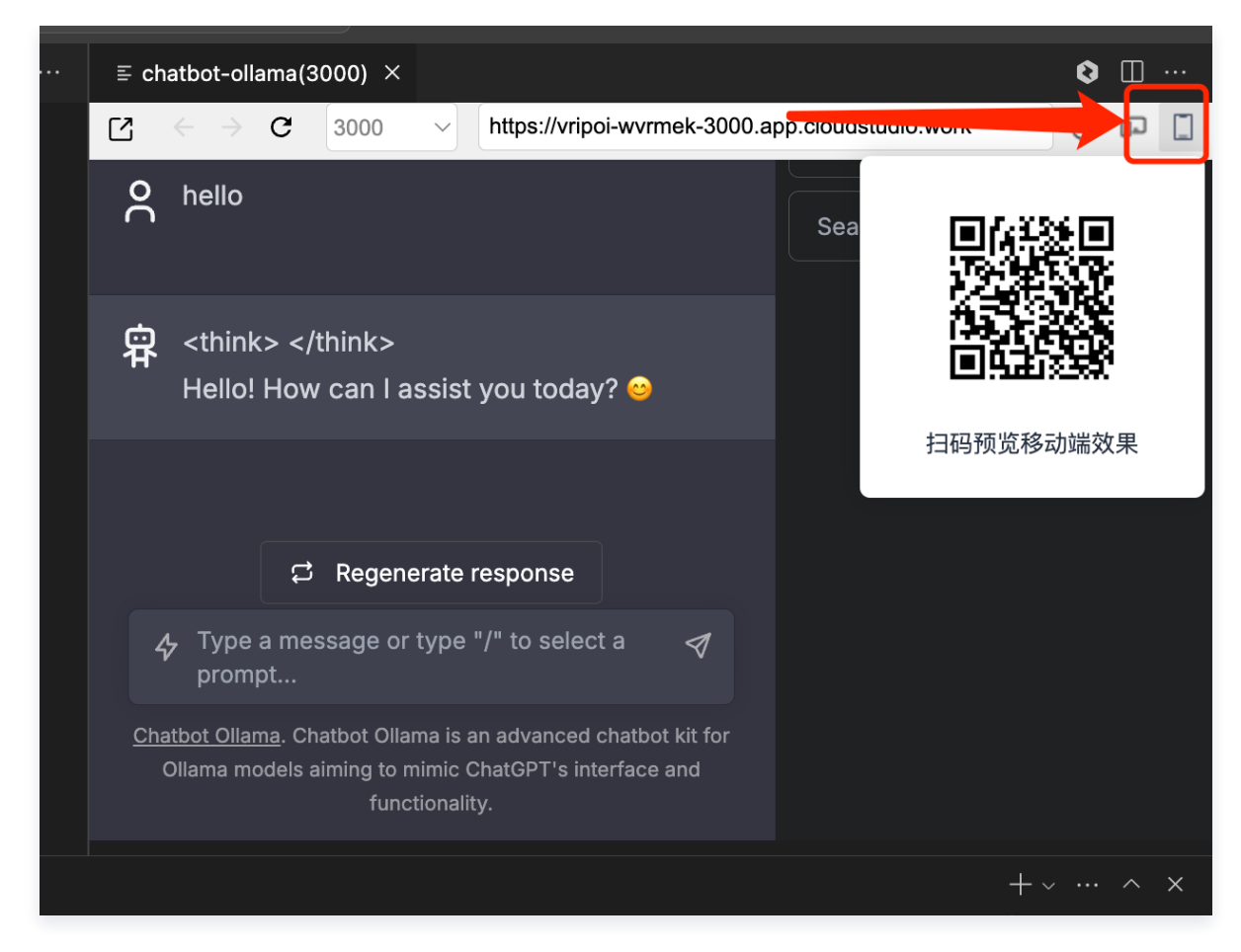

# 示例: 生成代码

#### 输入:

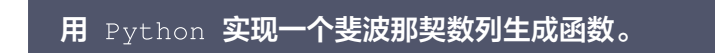

#### 预期输出:

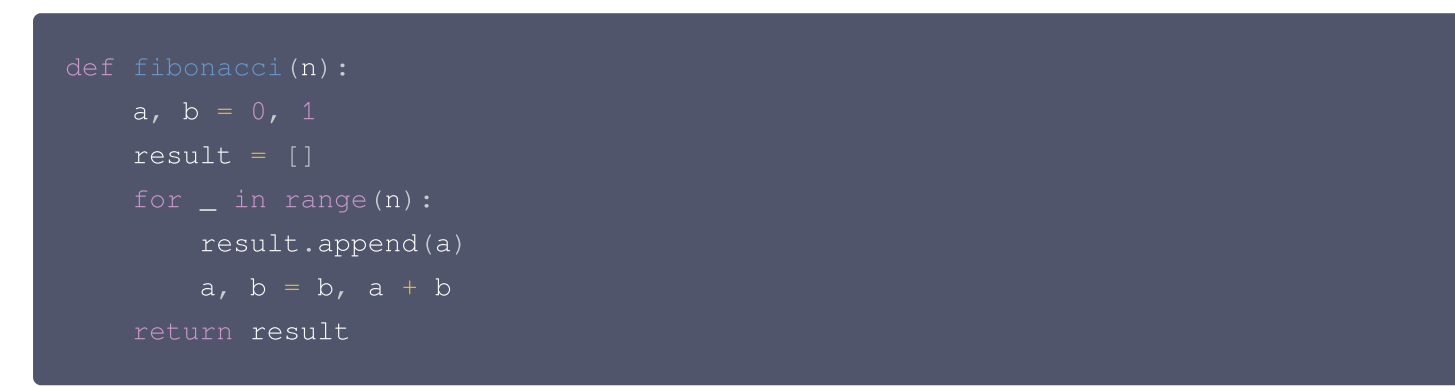

如果遇到网页展示有问题,可返回编辑器终端,查看报错信息并询问 AI 代码助手。

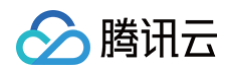

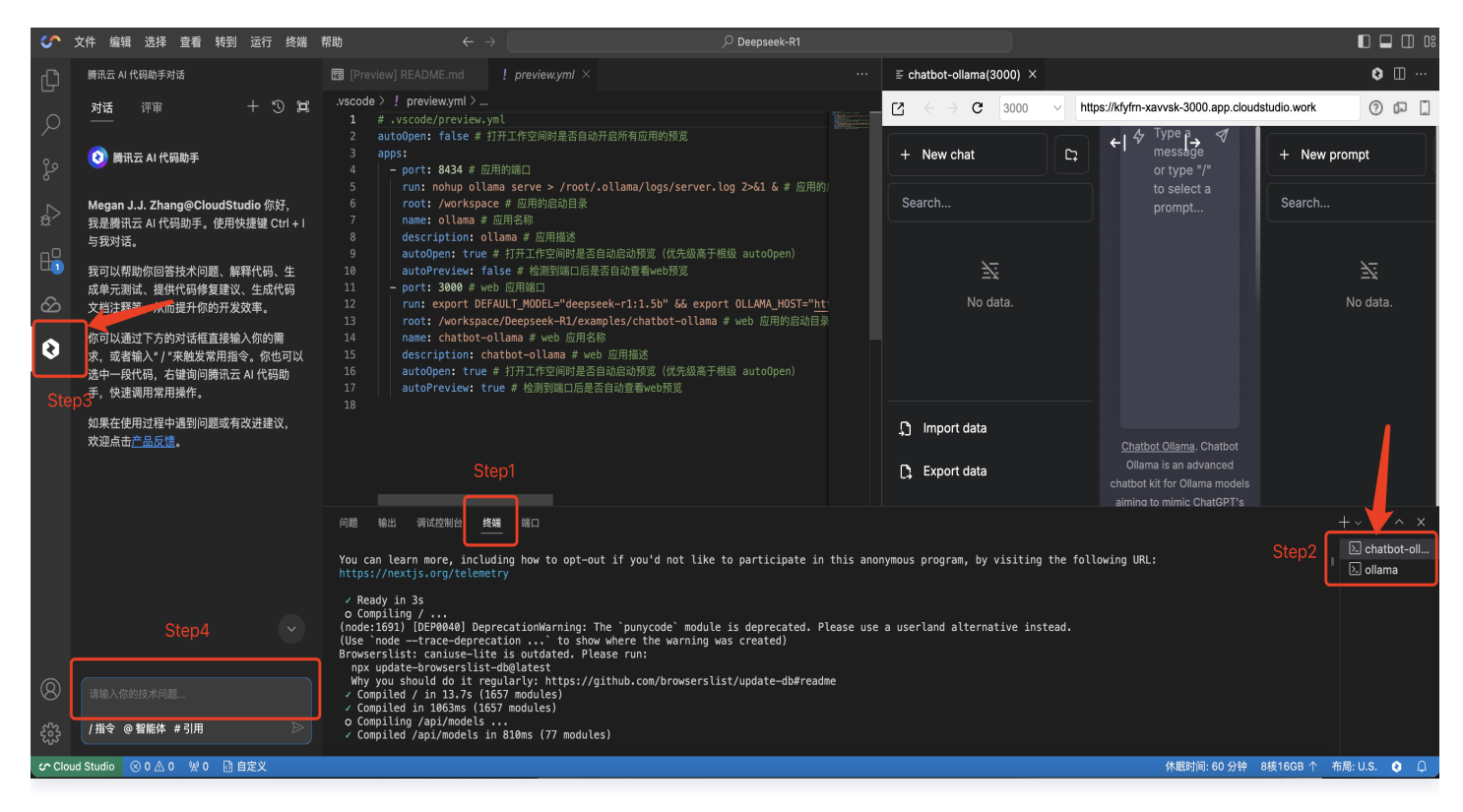

# 使用方法2:通过命令行调用模型

您可以使用 curl 直接与 Ollama 服务交互,适用于自动化任务或脚本调用。

#### 基础请求示例

调用 deepseek-r1:1.5b

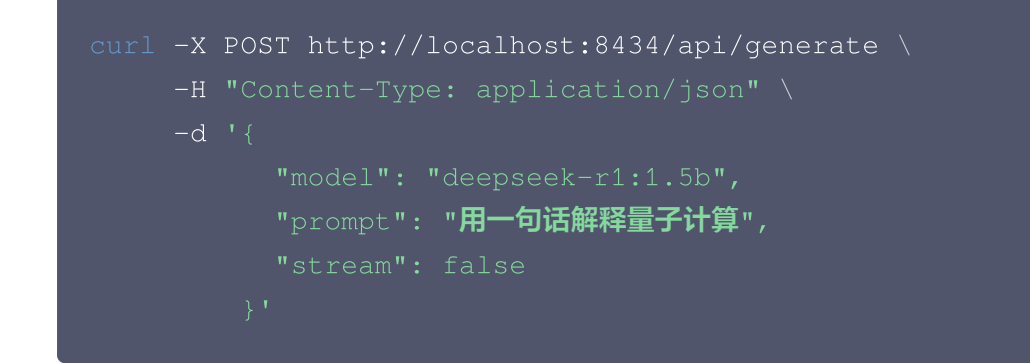

调用 deepseek-r1:7b

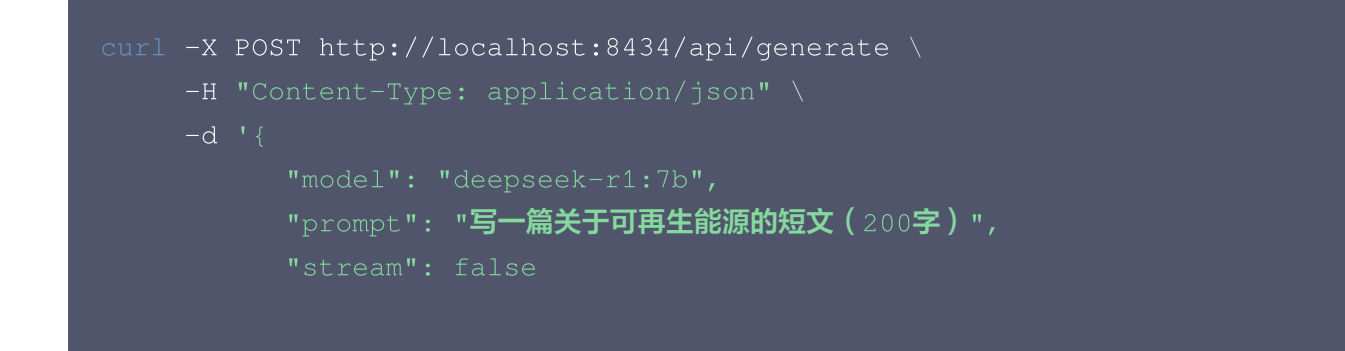

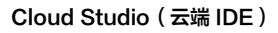

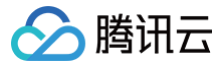

# } '

流式输出(实时逐句返回)

将 stream 参数设为 true:

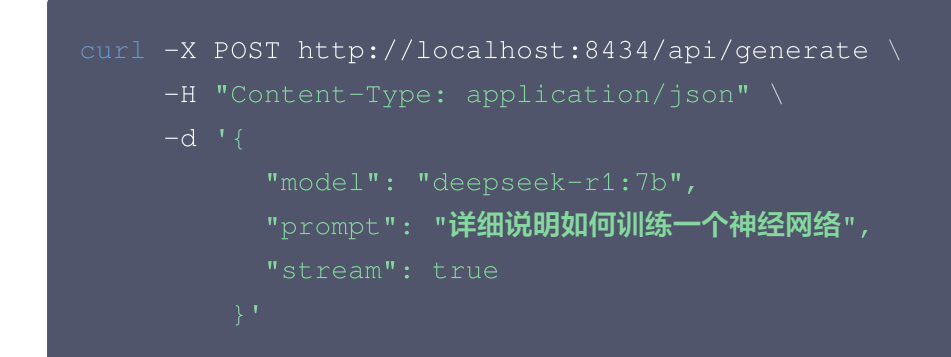

# 使用方法3: Ollama 原生命令进阶使用

除了 HTTP API, 您还可以直接通过 ollama 命令行工具与模型交互。

# 1. 查看已安装模型

输入如下:

ollama list

输出示例:

NAME SIZE deepseek-r1:1.5b 1.5B deepseek-r1:7b 7B

# 2. 启动交互式对话

启动输入如下:

ollama run deepseek-r1:1.5b

输入 /bye 或者 Ctrl + D 退出对话。 示例对话流程:

>>> 推荐一个适合初学者的机器学习项目

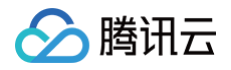

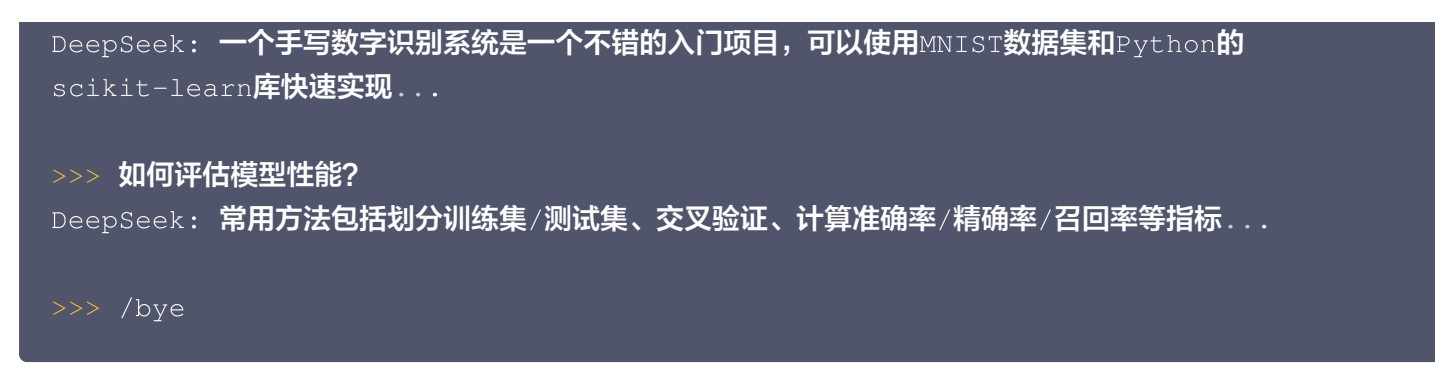

### 3. 模型管理

| 命令                         | 说明            |
|----------------------------|---------------|
| ollama pull deepseek-r1:7b | 重新拉取模型(更新时使用) |
| ollama rm deepseek-r1:7b   | 删除模型          |

# 4. 切换模型

如需切换到7B模型,可在退出当前进程后再次输入以下代码即可:

ollama run deepseek-r1:7b

# <u>小 注意:</u>

当前机器为 CPU,7B模型推理速度较慢,建议使用1.5B模型。更大参数模型建议使用 HAI进阶型。

# 常见问题

#### 如何查看预览?

如需了解更多使用内置 web 预览的介绍,可参考 在线预览调试 文档。

#### 如何释放端口,关闭某个进程?

如果需要释放端口,关闭某个进程,可以通过下述命令查看端口占用情况:

lsof -i -P -n

再使用下述命令关闭进程:

kill -9 **<进程**ID>

空间不足怎么处理?

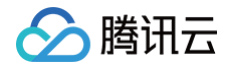

如果右下角提示空间不足,可单击右下角的"2核4GB",选择"旗舰型",即可升级空间。

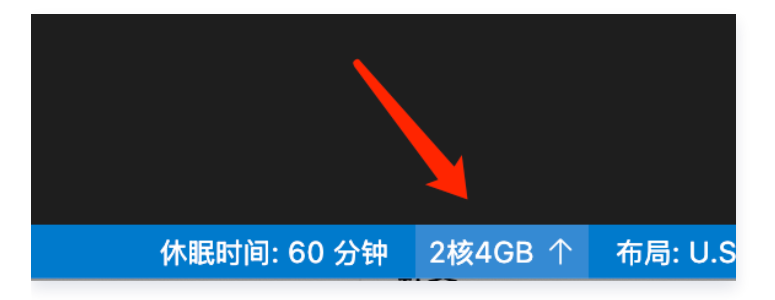

# 相关文档与资源

- Deepseek 官方介绍文档: GitHub deepseek-ai/DeepSeek-R1
- Ollama 官方介绍文档: GitHub ollama/ollama

# 更多帮助和支持

欢迎加入 Cloud Studio 用户反馈群。当您遇到问题需要处理时,您可以直接通过扫码进入 Cloud Studio 用户群 进行提问。

- 腾讯云工程师实时群内答疑。
- 扫码入群可先享受产品上新功能。
- 更多精彩活动群内优享。

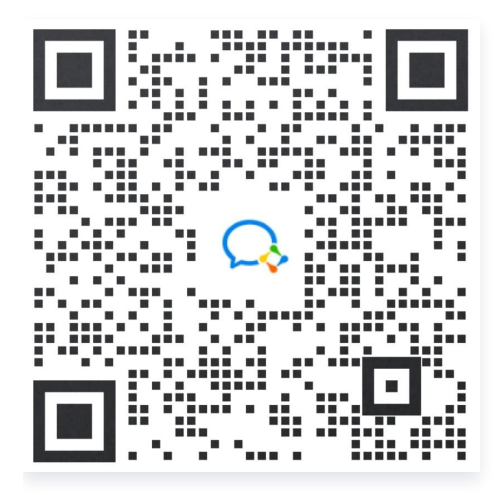

# 三、使用基础型进行对话

高性能工作空间开机自启动 Ollama 服务,可单击新建终端。

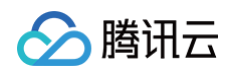

| S             | 文件 编辑 选择 查看 转到 运行   | 终端 帮助 $\leftarrow$ $\rightarrow$         | , C workspace □ □ □ □ □ □                                                                                       |
|---------------|---------------------|------------------------------------------|----------------------------------------------------------------------------------------------------|
| ſЪ            | 资源管理器               | 新建终端 へん、                                 |                                                                                                    |
| LC-           | V WORKSPACE         | 拆分终端 郑\                                  |                                                                                                    |
| $\mathcal{Q}$ |                     | 运行任务                                     |                                                                                                    |
| وم            |                     | 运行生成任务 <b>企</b> 器B                       |                                                                                                    |
|               |                     | 运行活动文件                                   |                                                                                                    |
| æ             |                     |                                          |                                                                                                    |
| ₽₽            |                     |                                          |                                                                                                    |
|               |                     |                                          |                                                                                                    |
| ١Ļ            |                     | 配置任务                                     |                                                                                                    |
|               |                     | 配置默认生成任务                                 |                                                                                                    |
|               |                     | ○(base) root@VM-0-80-ubu<br>>>> 推理是什么意思  | ntu:/workspace# ollama run deepseek-r1:1.5b                                                                     |
|               |                     | <tn1nk><br/>好的,我现在需要解释"推</tn1nk>         |                                                                                                    |
|               |                     | 首先,推理通常指的是基<br>法、类比推理和演绎推理。              | F已有知识或信息做出某种推断或结论的过程。它不仅仅是简单的逻辑推理,还可能涉及到多种思维模式。我记得之前提到过不同的推理方式,比如归纳<br>这些方法在科学、哲学和日常生活中都应用广泛。                   |
|               |                     | 让我先回忆一下不同的人 <del>题</del><br>于解决问题或生成新观点。 | & 如何理解 "推理"的。有人可能会认为推理是基于已有知识进行的逻辑推导,这与数学中的证明相似。而另一些人则认为它是一种创造性的思维活动,用<br>例如,在科学实验中,当有新的证据出现时,科学家会进行推断以验证之前的假设。 |
|               |                     | 我还需要考虑推理在不同∜<br>杂性和多样性。                  | 顽域的具体应用。比如,法律推理通常用于论证案件的成立性,而哲学推理则涉及对存在、知识和真理的理解。这种灵活性可能意味着推理在实际中的复                                             |
|               |                     | 接下来,我可以思考一些扑<br>推理则是通过已知命题和5             | 韭理的具体例子。比如,在日常生活中,我们可能会通过观察、实验或讨论来推断出结论。数学中的代数推理就是通过方程的变形得出新的结论,而逻辑<br>则则进行逐步推导。                                |
|               |                     | 另外,推理在艺术中也很重                             | il要。艺术家们可能通过观察情感或材料的特征进行创作,这属于形象推理。同时,艺术家也会运用抽象逻辑来表达情感或思想,形成独特的作品。                                              |
| (8)           |                     | 我还应该考虑推理与思维相<br>可能带来更全面、更准确的             | 模式的关系。不同的推理方式意味着有多种思维路径可供选择。比如,有些人喜欢用归纳法,而另一些人则更擅长类比推理和演绎推理。这些方法的结合<br>9结果。                                     |
| £633          | > 大纲 > 时间线          | 我还需要思考为什么推理如<br>们评估各种可能性,并做出             | 山此重要。在许多情况下,推理是解决问题的关键。例如,在工程设计中,测试不同的材料或结构方案时需要进行推理。在决策过程中,推理可以帮助我<br>出明智的选择。                                  |
| က Clo         | ud Studio 🛛 🛞 0 🖄 0 |                                          | 布局: U.S. 😒 🗘                                                                                                    |

输入以下命令查看已下载的模型并启动:

```
ollama list # 查看当前已经下载的模型,当前工作空间已预装 DeepSeek-R1 1.5B、7B、
8B、14B、32B 五种模型。
ollama run [NAME] # 运行想要启动的模型,NAME是模型的名称,如 ollama run
deepseek-r1:32b。
```

# 常见问题

其他常见问题可参考 常见问题。

# 四、使用进阶型进行对话与部署

# 1. 购买算力

选择 HAI进阶型后单击下一步。如遇到授权提示,根据提示信息完成授权即可。

#### △ 注意:

当前不支持协作者账号授权访问,请使用主账号或子账号。

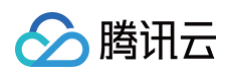

| 反 AI 模板 前端模板 语言模板                                           |                                                |                                                          |                                                            |                                                                               |                                                |                                                                                |
|-------------------------------------------------------------|------------------------------------------------|----------------------------------------------------------|------------------------------------------------------------|-------------------------------------------------------------------------------|------------------------------------------------|--------------------------------------------------------------------------------|
|                                                             |                                                | 选择空间规格                                                   |                                                            |                                                                               |                                                |                                                                                |
| · · · · · · · · · · · · · · · · · · ·                       | <b>FTML</b><br>ಸುಪನ್<br>≁ HTM                  | 轻量型<br>适用于体验 DeepSeek 兩個總型,就<br>认使用應用工作空间免费时长<br>CPU:8 核 | 基础理                                                        | HAI 进行型 ①<br>高性能,适用于推进、训练活景,购<br>实后使用<br>显存:3268 +                            |                                                | Jupyter Notebook<br>Jupyter Notebook是実態は教徒                                     |
|                                                             |                                                | 内存: 1668                                                 | 第力: 8 + TFlops SP<br>CPU: 8核<br>内存: 32GB                   | 第力: 15 + TFlops SP<br>CPU: 8~10核<br>内存: 32G8                                  |                                                |                                                                                |
|                                                             |                                                |                                                          | 线至HAI产品中心进行购买,购买先成后即可方<br>h、Tensorflow、ChatGLM3、Llama3等,后线 | 开始使用。<br>就被逐步支持更多模版,数道期待。                                                     |                                                |                                                                                |
| <br>                                                        | Tenso<br>Tensorf<br>Tensorf<br>Tensorf<br>CUDA | 下一步 取消                                                   |                                                            | OF CLAUDING 60<br>CUDA Pytorch Jupyteria                                      | <br>开設的 LLM 現型。支持工具範囲(Function Carl)、代語時…<br>b | Liama3 88 Instruct<br>Uama3 88 Instruct<br>小 Liama3 88 Instruct<br>第言部型 Liama3 |
| <u>東日田</u><br>                                              | 混元 Di<br>えた.ortst<br>少 混元:ortst                | it (高佐施)<br>国際和目研め高性総領社度中文理解多分構成す 飲行。<br>知<br>           | <br>insformer機型,提供双演生成能力,J <mark>选</mark> 力                |                                                                               |                                                | Llama3.2 - RAG SFT练》<br>基于Llama-3.2-18-Instruct,内<br>少 llama32-ag-sft          |
| unda Uma                                                    |                                                | · 由于教室   我元                                              |                                                            | AI应用 语言语型 DeepSe                                                              |                                                | AI应用。语言规型 Liama                                                                |
| 是一个用于构建高效。可扩展的 Nodels 服务器制应用的框架。它使用新进式 InviSc<br>a (Net Lio | NuxtJS<br>NuxtJs 是<br>∳ nuxtis                 | 一个基于Vue,is 的轻量级应用框架,可用来创建服务i<br>demo (Nuat/S)            | •••<br>靖道染(SSR) 应用,也可充当静态站…                                | Vue-TypeScript<br>描記 TypeScript 使用 Vue,可以<br>小 Vue-TypeScript (Vue-TypeScript | <br>在論評封書记錄去分析检測出很多常用错問。这成少了生产环境中…<br>iof      | VueJS<br>Vuejs 是一个用于构建 JavaScri<br>小 VueJS (VueJS)                             |

根据个人意向配置选购方案,填写实例名称,阅读并勾选协议,立即购买后,自动跳转到 Cloud Studio 创建工作 空间。如账户余额为负请及时续费。

| 计费模式   | <b>按量计费</b><br>运用需求重有大幅波动的场景     | <b>包年包月</b><br>运用需求量长期稳定            | 約业务                                     |                                     |               |      |
|--------|----------------------------------|-------------------------------------|-----------------------------------------|-------------------------------------|---------------|------|
| 地域     | 北京 硅谷                            | 南京 更多                               |                                         |                                     |               |      |
|        | 此地域支持学术加速能力,开启后可提高部分             | 分学术资源平台访问、下载加速                      |                                         |                                     |               |      |
|        | 不同地域的实例之间内网互不相通;选择靠近您客户          | 的地域,可降低网络时延、提高您客户的访问速度。             |                                         |                                     |               |      |
| 算力方案   | GPU基础型                           | GPU进阶型                              | 两卡GPU基础型                                | 两卡GPU进阶型                            |               |      |
|        | <b>元/小时</b><br>高性价比,适用于推理场景      | <mark>元/小时</mark><br>高性能,适用于推理、训练场景 | <b>元/小时</b><br>高性价比,适用于推理场景             | <b>元/小时</b><br>高性价比,适用于推理、训练场景      |               |      |
|        | ✓ 显存: 16GB+<br>✓ 算力: 8+TFlops SP | ✓ 显存: 32GB+<br>✓ 算力: 15+TFlops SP   | ✓ 显存: 2*16GB+<br>✓ 算力: 16+TFlops SP     | ✓ 显存: 2*32GB+<br>✓ 算力: 30+TFlops SP |               |      |
|        | ✓ CPU: 8核<br>✓ 内存: 32GB          | ✔ CPU: 8~10 核<br>✔ 内存: 40GB         | ✓ CPU: <b>16 核</b><br>✓ 内存: <b>64GB</b> | ✓ CPU: 18~20 核<br>✓ 内存: 80GB        |               |      |
| 实例名称   | 请输入实例名称                          |                                     |                                         |                                     |               |      |
| 云硬盘    | 200 GB 300 GB                    |                                     | - 200 + GB                              |                                     |               |      |
|        | 免费提供80GB,包含操作系统(30GB)及应用环境占      | 用空间,可根据需求调整。详见 <b>计费概述 [2</b>       |                                         |                                     |               |      |
| 网络 🕄   | 每台实例免费提供500GB流量包,默认10Mbp         | os带宽,每月刷新                           |                                         |                                     |               |      |
| 协议     | 我已阅读并同意《腾讯云服务协议》、《腾              | 讯云禁止虚拟货币相关活动声明》                     |                                         |                                     |               |      |
|        |                                  |                                     |                                         |                                     |               | ♥    |
| 数量 - 1 | +                                |                                     |                                         |                                     | 费用总计 🚯 🚺 元/小时 | 立即购买 |

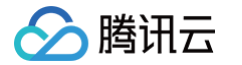

#### HAI 实例开机需要大约2-5分钟,状态修改为运行中,即可点击进入。

| =        | Cloud Studio       |    |                                    | $\square$                                      |    |
|----------|--------------------|----|------------------------------------|------------------------------------------------|----|
| _        | •                  |    |                                    |                                                | 2  |
| 88       | 通用工作空间             | 50 |                                    |                                                |    |
| Ø        | 高性能工作空间 🔼          |    | DeepSeek 来了!不用等待模型下载,创建即可使用。       |                                                |    |
| ው        | 空间模板               |    | 内置 Ollama、DeepSeek-R1 1.5B 及 7B 模型 |                                                |    |
| Ŷ        | 应用推荐               |    | 立即创建                               |                                                |    |
|          |                    |    | 高性能工作空间                            | 新建                                             |    |
|          |                    |    | 提供GPU算力,能够即开即用使用AI框架、AI模型、AI应用     | 本月贈送时长(分钟) ⑦ 🛛 🗕 🖛 🛛 🗠 🖬 2291 分钟 / 总计 10000 分額 | ŧ  |
| 最近的<br>D | eepseek 高性制<br>运行中 |    | Deepseek<br>[暂无描述]<br>∲DeepSeek-R1 | 創建封詞 ● 运行中 HAI GPU通路型 ◎ ↓<br>2025-02-08 ● 运行中  |    |
|          |                    |    |                                    |                                                | Ρ. |

# 2. 在终端对话

与基础型类似,打开后新建终端并输入命令即可完成对话。

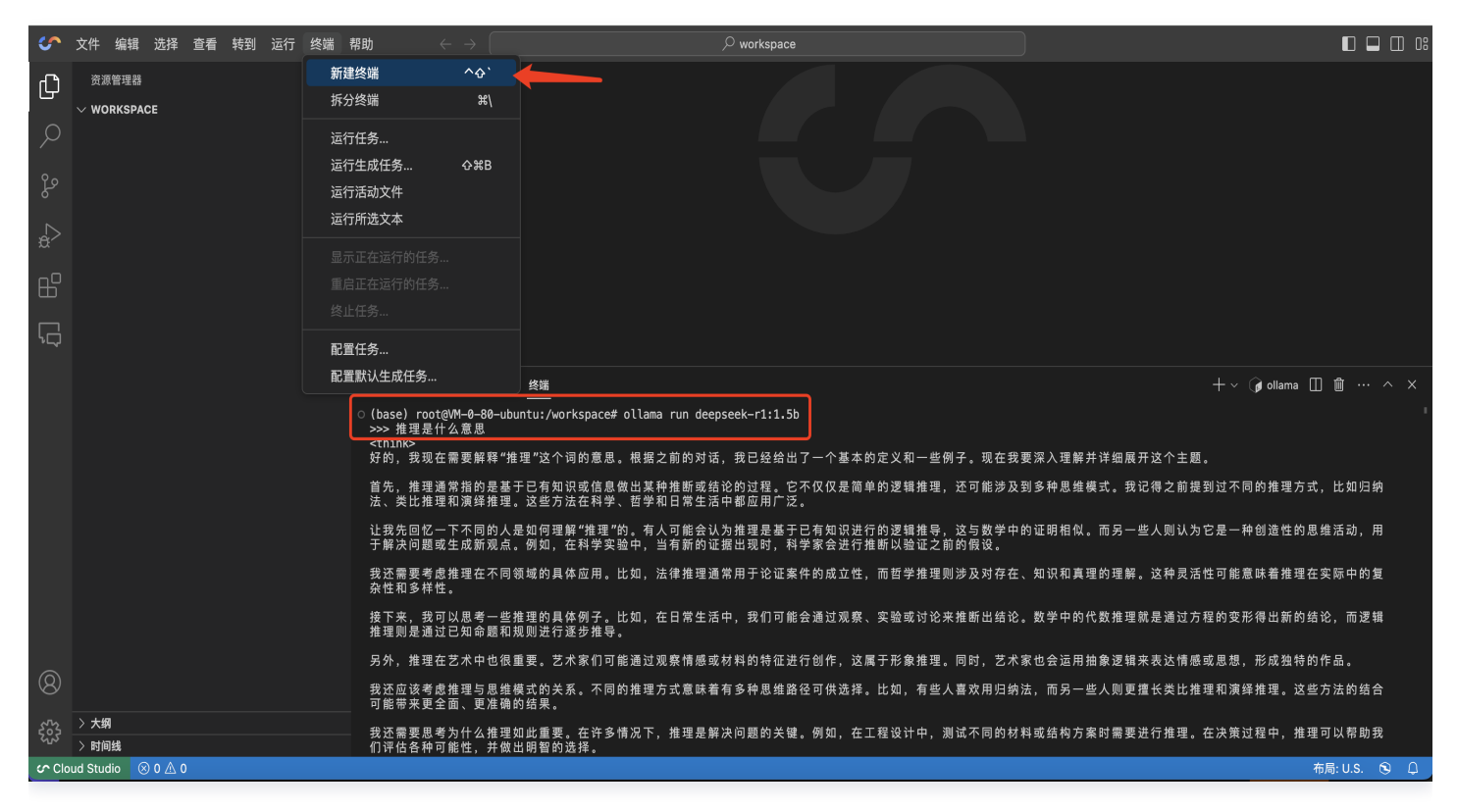

# 3. 使用 Chatbot UI / Openweb UI 对话

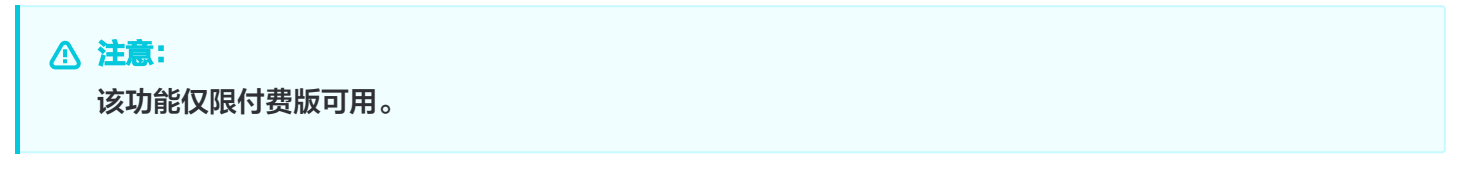

目前进阶型空间也具备 Chatbot UI 对话框功能,其体验路径为:

1. 在高性能工作空间列表中,单击已创建的进阶型空间最右侧图标,进入 HAI资源控制台。

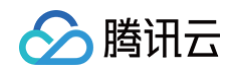

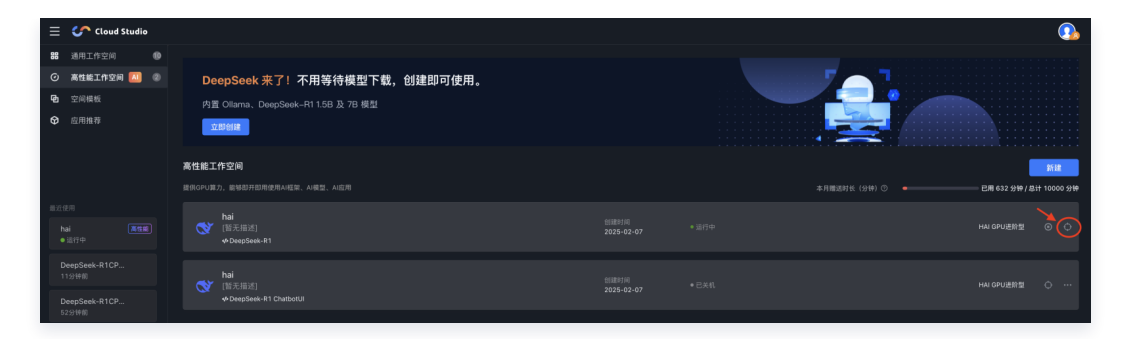

2. 单击 ChatbotUI 图标或 OpenWebUI 图标。

| 高性能应用服务  | ●精选特惠    | 云服务器3年机                | /5年机 限时抢购,低至 3.5折! 查看详情 >                                                                                     |       |      |           |                          |            | × |
|----------|----------|------------------------|----------------------------------------------------------------------------------------------------|-------|------|-----------|--------------------------|------------|---|
| 器 算力管理   | ← hai-47 | ll7y5h (ha             | 1)                                                                                                    |       |      |           |                          |            |   |
| ○ 应用管理   |          |                        |                                                                                                    |       |      |           |                          |            |   |
| ☑ 资源社区 № | C)       | hai 运<br><sub>开机</sub> | 行中<br>关机 重启 重置密码 应用存档                                                                                         | 云硬盘扩  | 容 销毁 | 连接算力      |                          |            |   |
|          |          | 实例 ID<br>算力类型          | hai-<br>GPU进阶型 - 32GB+   15+TFlops SP<br>CPU - 8~10 核   内存 - 40GB<br>云硬盘 - 200GB<br>网络 - 500GB (峰值带宽: 10Mbps) |       |      | ChatbotUI | CloudStudio              | jupyterLab |   |
|          |          | 应用名称                   | DeepSeek-R1                                                                                                   | 公网 IP |      |           |                          |            |   |
|          |          | 创建时间                   | 2025-02-08 01:19:14                                                                                           | 内网 IP |      |           |                          |            |   |
|          |          |                        |                                                                                                    | 地域    | 广州   | OpenWebUI | <b>&gt;</b><br>终端连接(SSH) |            |   |
|          | 监控       | 端口配置                   |                                                                                                    |       |      | spennoor  |                          |            | 9 |
|          | (?) ±i∓  | 1小时                    | 台 ⑤ 时间粒度:<br>= = moni                                                                                         | 10秒   | ¥    |           |                          |            | 4 |

3. 选择模型,进行对话。

| 43.136.6 | 0.55:6889 |                 |                                                        |                                                                |                                 |                | \$ | · ) (0 [2 |
|----------|-----------|-----------------|--------------------------------------------------------|----------------------------------------------------------------|---------------------------------|----------------|----|-----------|
|          | <b>←</b>  |                 |                                                        | Chatbot Ollama                                                 |                                 |                | →  | + New J   |
|          |           |                 | Model                                                  |                                                                |                                 |                |    |           |
|          |           |                 | deepseek-r1:32b                                        |                                                                | ~                               |                |    |           |
|          |           |                 | Size: 19.85 GB<br>Modified: 9 hours ag                 | go                                                             |                                 |                |    |           |
|          |           |                 | System Prompt                                          |                                                                |                                 |                |    |           |
|          |           |                 | Enter a prompt or type                                 | e "/" to select a prompt                                       |                                 |                |    |           |
|          |           |                 | Temperature                                            |                                                                |                                 |                |    |           |
|          |           |                 | Higher values like 0.8 wi<br>0.2 will make it more for | ill make the output more random, w<br>cused and deterministic. | hile lower values like          |                |    |           |
|          |           |                 |                                                        | 1.0                                                            |                                 |                |    |           |
|          |           |                 | Precise                                                | Neutral                                                        | Creative                        |                |    |           |
|          |           |                 |                                                        |                                                                |                                 |                |    |           |
|          |           |                 |                                                        |                                                                |                                 |                |    |           |
|          |           |                 |                                                        |                                                                |                                 |                |    |           |
|          |           |                 |                                                        |                                                                |                                 |                |    |           |
|          |           |                 |                                                        |                                                                |                                 |                |    |           |
|          |           |                 |                                                        |                                                                |                                 |                |    |           |
|          |           | Chatbot Ollama. | Chatbot Ollama is an advance                           | d chatbot kit for Ollama models aiming to                      | mimic ChatGPT's interface and 1 | functionality. |    |           |

# 更多进阶型操作指南

HAI 实践文档:包含个人支持库搭建指引等。

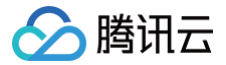

OpenwebUI 文档:包含联网搜索指引等。